## 剑铭 701 驱动-简要说明 2

## 1. 驱动下载

驱动的较详细的使用说明可以参见剑铭 701 驱动-简要说明.pdf;如:鼠标板载 4 个模式的说明和宏录制的说明

a) 官网(www.jmmouse.com)下载驱动和简要说明:

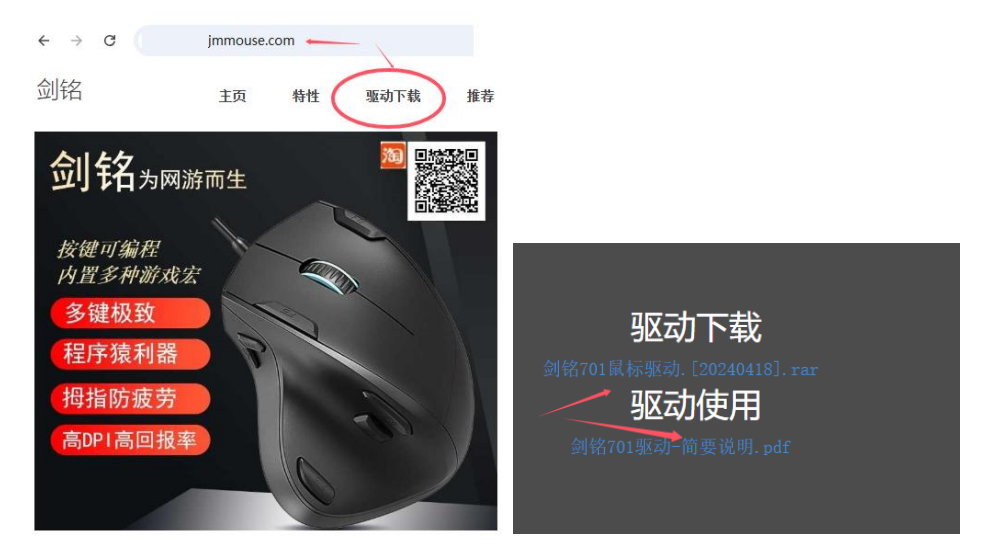

2. 基本设置

注意: 驱动第一次启动后鼠标移动速度会忽然变慢(若之前用鼠标上的 dpi 按钮调整过); 调整 dpi

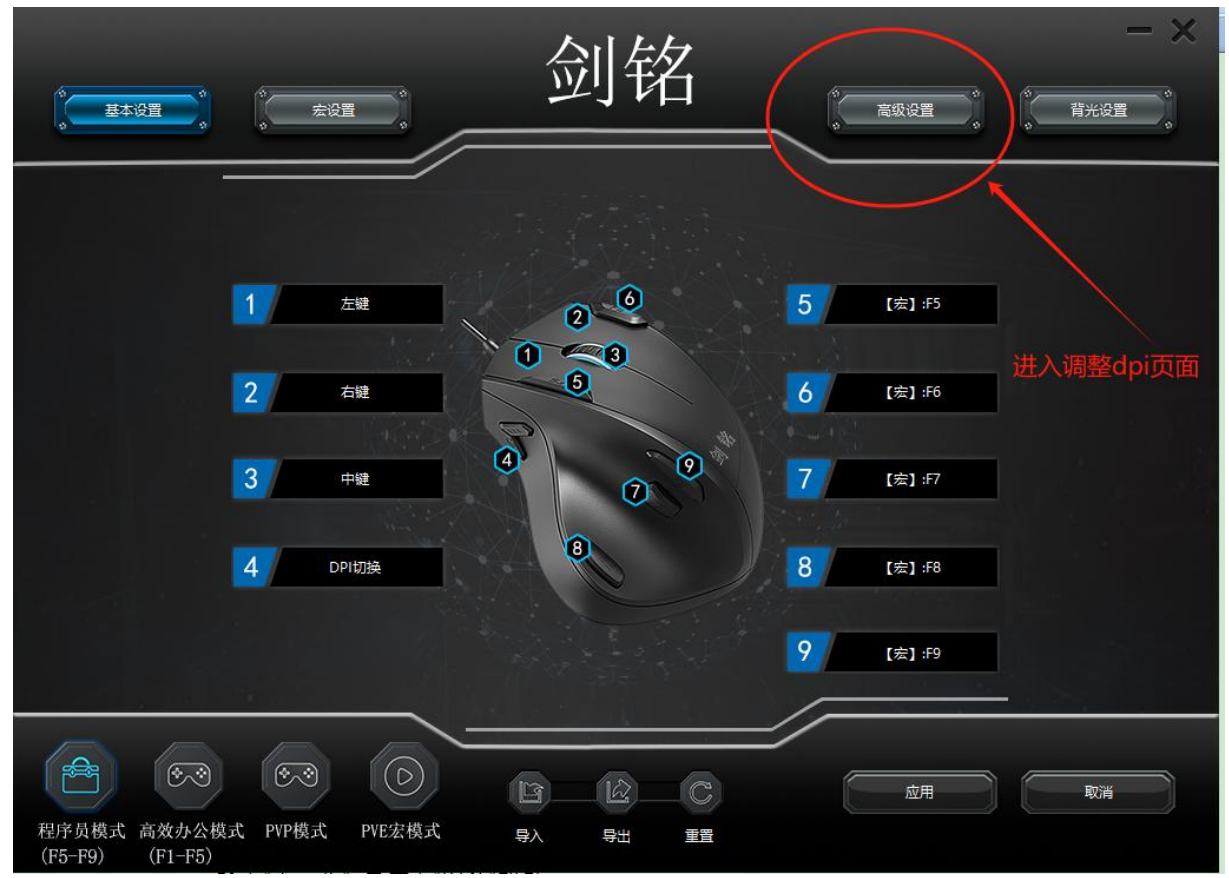

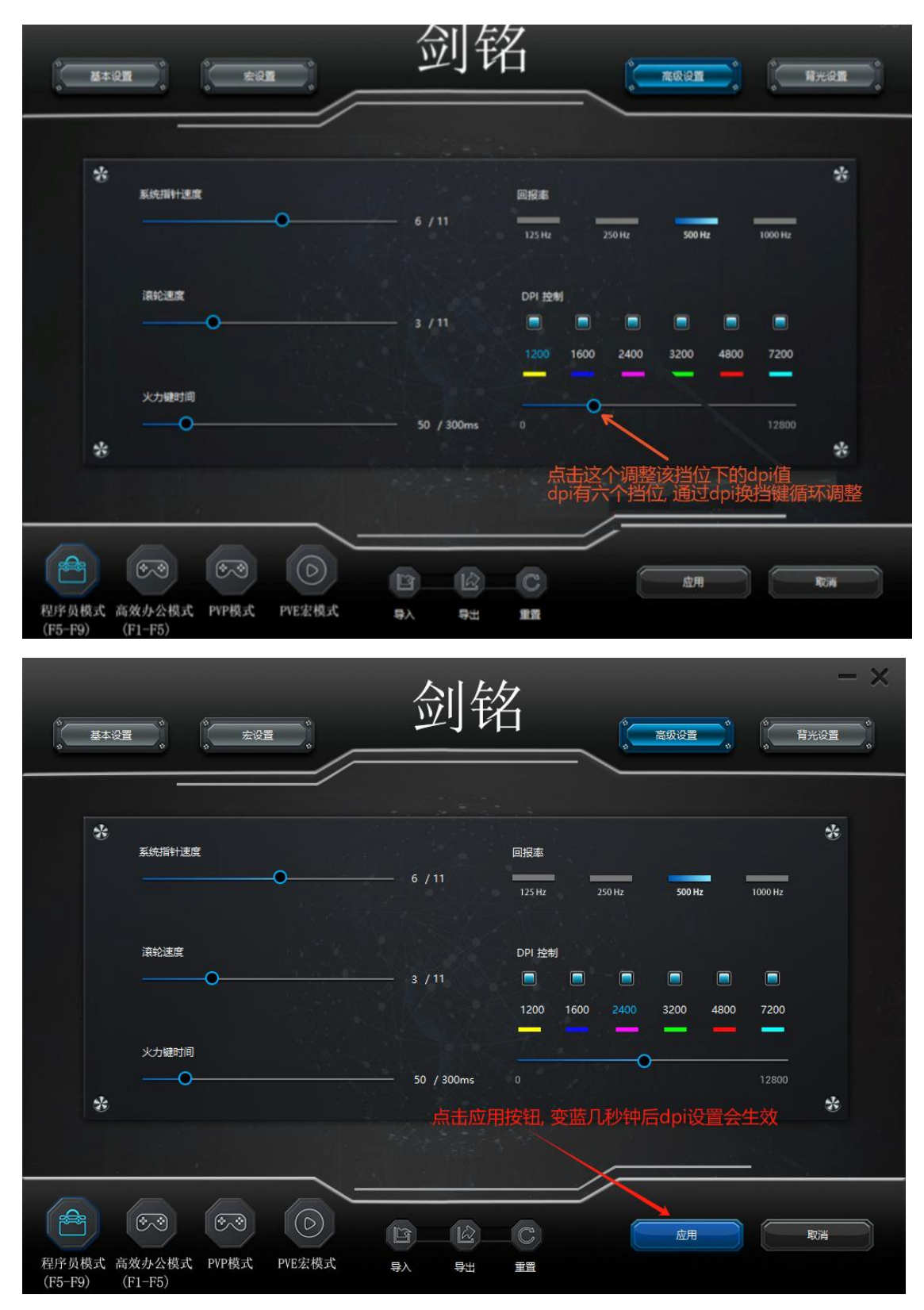

应用按钮变蓝几秒钟后 dpi 设置生效, 鼠标移动速度会明显提升. 注意:用鼠标的 dpi 按钮调整后, 再次打开鼠标驱动, dpi 会被覆盖为驱动的设置值

a) 下面说下将 5 号按键(F5)设置为其它鼠标的前进的方法; 6 号按键设置为后退方法类似;

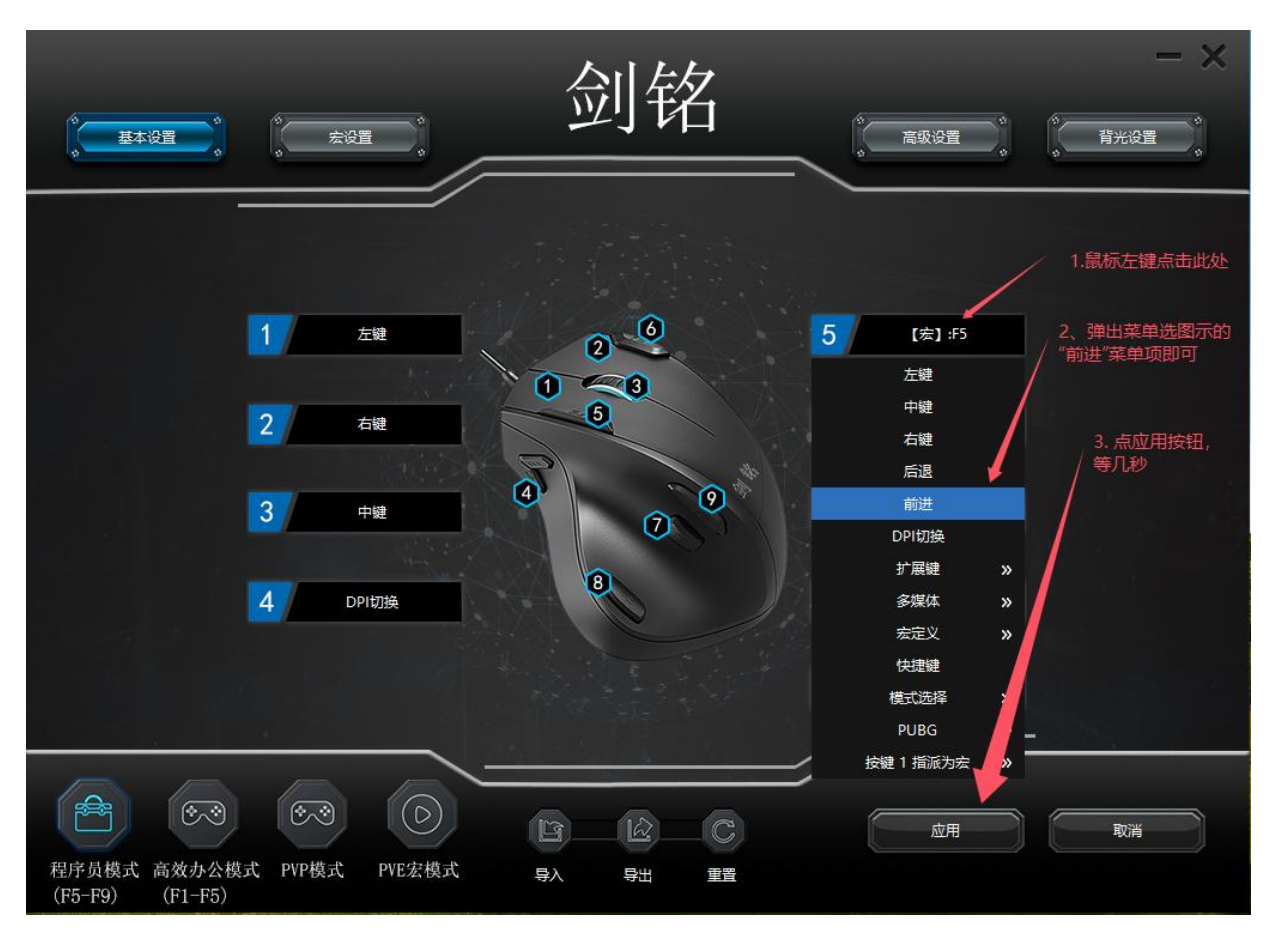

b) 将7号键设置为简单组合键 Shift+Del 按键

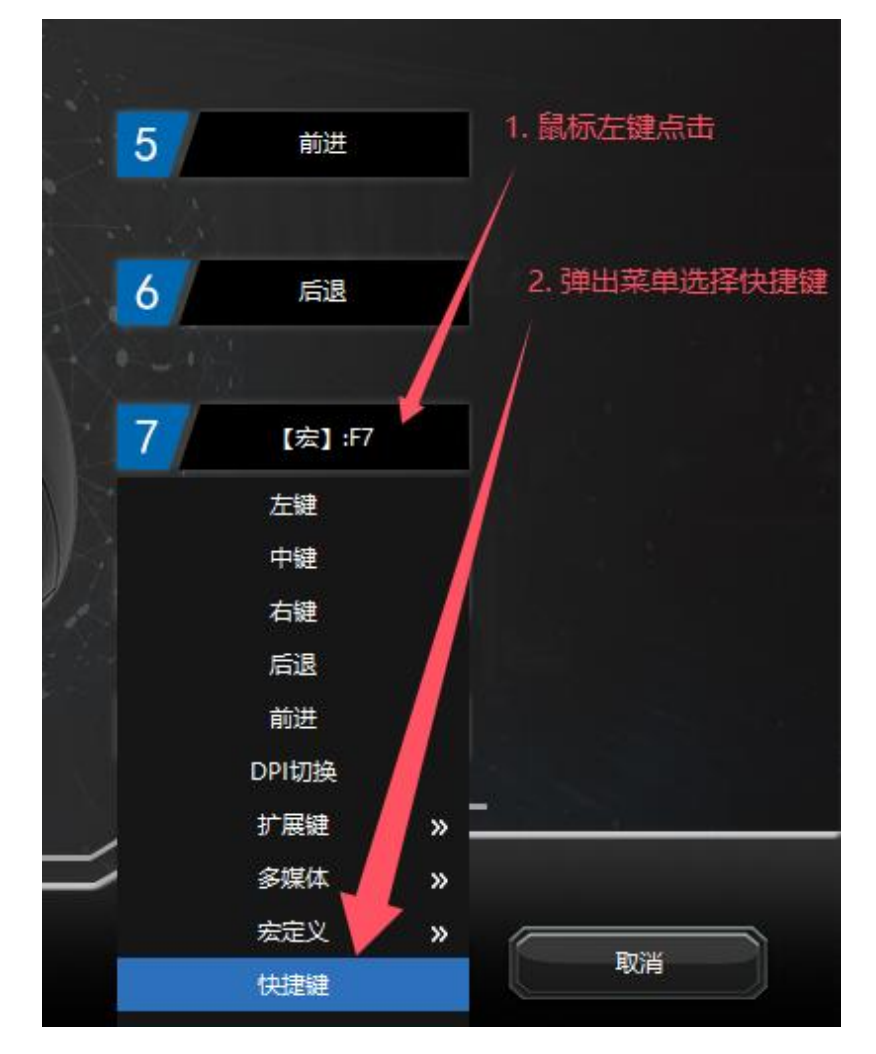

|          | X<br>3. 弾出此框后, 点击键盘上的Del按键<br>4. 都选SHIFT |
|----------|------------------------------------------|
| Shift    |                                          |
| +        | CRTL 🗹 SHIFT                             |
| Delete   |                                          |
| <b>4</b> |                                          |
| 确认       | 取消                                       |

## 3. 进阶设置

DPI 按键设置相关,可以在弹出菜单选择"DPI 切换"或者扩展键的子菜单项 DPI+或者 DPI-。 a)

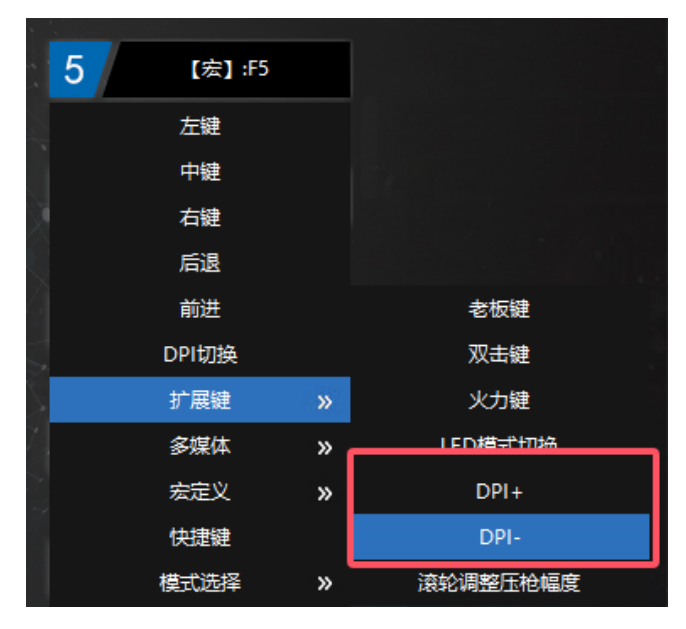

将按键设置为多媒体按键, 如:静音, 音量加减等等, b)

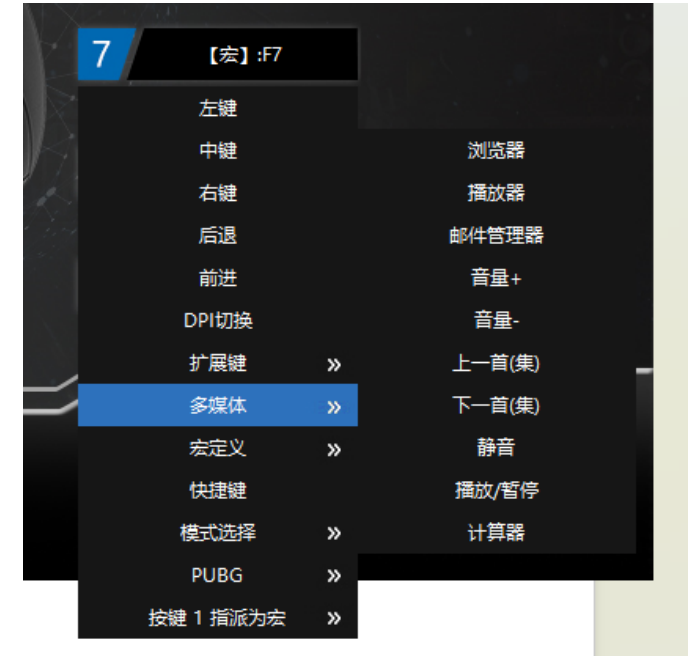

详见下面的弹出菜单项

c) 将 8 号按键(F8)设置为剑铭 701 的内置宏(z+F8)

|                         |                             |     |                | $\mathbf{X}_{-}$ |              |      |          |        |
|-------------------------|-----------------------------|-----|----------------|------------------|--------------|------|----------|--------|
|                         |                             |     | 永劫无间1          | »                |              |      |          |        |
|                         | 6                           | . 9 | 永劫无间2          | »                |              |      |          |        |
|                         | 高级设置                        |     | 永劫无间3          | »                |              |      |          |        |
|                         | 左键                          |     | 主播吃鸡专用1 V6.48  | »                |              |      |          |        |
|                         | 中键                          |     | 主播吃鸡专用2 V6.48  | »                |              |      |          |        |
|                         | 右键                          |     | LOL 1 V9.23    | »                |              |      |          |        |
|                         | 后退                          |     | LOL 2 V9.23    | »                |              |      |          |        |
|                         | 前进                          |     | CF1 2022       | »                |              |      |          |        |
|                         | DPI切换                       |     | CF2 2022       | »                | z+F8无CD      |      |          |        |
|                         | 扩展键                         | »   | 逆战超级宏          | »                | 1-3连发1秒CD    |      |          |        |
|                         | 多媒体                         | »   | key            | »                | 1-6连发1秒CD    |      |          |        |
| Ņ                       | 宏定义                         | »   | 剑铭701宏         | »                | 1-6无间隔不循环    |      |          |        |
|                         | 快捷键                         |     |                |                  |              | _    |          |        |
| Ž                       | 模式选择                        | »   |                |                  |              |      |          |        |
| 1                       | PUBG                        | »   |                |                  |              |      |          |        |
| $\langle \cdot \rangle$ | 按键 1 指派为宏                   | »   |                |                  |              |      |          |        |
| 9                       | 8 [宏]:F8                    |     |                |                  |              |      |          |        |
|                         |                             |     |                |                  |              |      |          |        |
| A.                      |                             |     |                |                  |              |      |          |        |
|                         |                             |     |                |                  |              |      |          |        |
|                         |                             |     |                | Ľ.               | 训坛           |      |          |        |
|                         | 《· 基本设置 ·                   | ¢   | 会设置            |                  | 门归           | 高级设置 |          | 背升     |
|                         | (s s                        | \$  |                | _                |              |      | 0 0      |        |
|                         |                             |     |                |                  |              |      |          |        |
|                         | 宏列表                         |     |                | 1.               | LED          | 0    | 按住一直循环   |        |
|                         | 日 永劫无间1<br>日 永劫无间2          |     | ් 2<br>ඊ 64ms  |                  |              |      | 快_丁_百伢环  | 再始によ   |
|                         | 合 永劫无间3 合 主播吃鸡专用1 V6.48     |     | T<br>たt 20ms   |                  | 1            |      |          | HKIFIL |
|                         | 白 主播吃鸡专用2 V6.48             |     | F8             |                  |              |      | 循步 首定次数  |        |
|                         | ☐ LOL 1 V9.23 ☐ LOL 2 V9.23 |     | ტ 40ms<br>↑ F8 |                  |              |      | (a)), a) |        |
|                         | 🖨 CF1 2022                  |     | ở 20ms         |                  | $\mathbf{X}$ |      | 绝地求生物    | 司用压制   |

宏名称, 可以根据需要写

插入

背光设置

循环次数如果设置 指按下宏后,产生 Z,F8,Z,F8

按一下, 不停的的产生Z, F8.。。。 直到再按一下才停止,主要用于网游刷本

录制好的宏, Z前面的向下箭头表示键盘按下 64ms指按下后停顿64毫秒, 身

- 4. 高级设置
  - a) 将9号按键(F9)设置为模式循环按键;

T

 $\odot$ 

🖻 CF2 2022

白 逆战超级宏

💽 1-3连发1秒CD

浸 1-6连发1秒CD

录制

🖻 key 📄 剑铭701宏 ▼ z+F8无CD

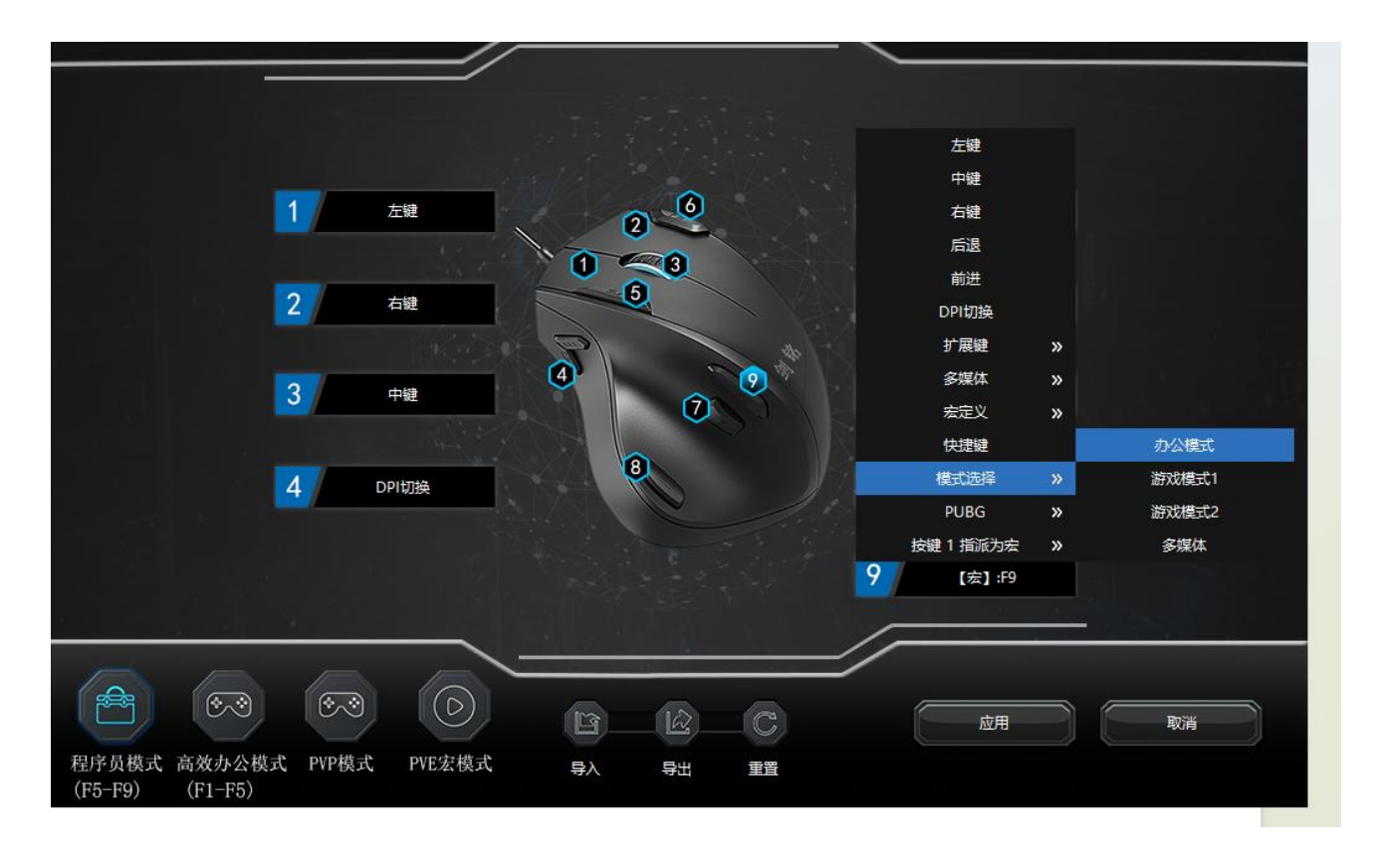

驱动左下角的四个按钮的四个模式和弹出菜单内模式选择的四个模式是一一对应的:程序员模式对应于模式选择子菜单项的"办公模式";高效办公模式大按钮对应于模式选择子菜单项的"游戏模式1"。。。

将某一鼠标按键设置为换挡键在模式之间切换的原理就是在 A 模式下(如:程序员模式)将按键设置为 B 模式(对应模式选择菜单的"游戏模式 1"),构成前后衔接的方式;这样就可以用某个鼠标按键实现在两个模 式或三个或四个模式之间循环切换了.

注意: 四个大按钮(四大模式)和模式选择的子菜单项是按顺序对应的; 按钮名称和模式选择的子 菜单项的名称不一致是这一版驱动的一个 bug (错误);